## **UC Tableau User Group Meeting Documentation**

## August 11, 2017

## Tips & Tricks

Irvin Palacios – "Spider-Webbing" Tableau Workbooks

Purpose:

- The purpose of this technique is to create a "network" of dashboards.
- You will need a central "high level" dashboard that can "crawl" to "detail dashboards"
  - This is the happy medium of having a dashboard with so many detail, but without cluttering your main dashboard.

Instructions:

- Once you have created a visual you must imbed the URL(s) into your worksheet.
- If you have **ONE** URL do the following (If you have **TWO or MORE** URLs skip down to the next step for instructions on 2 or more URLs)
  - Create a Calculated Field
    - Title it "URL" or "URLs"
  - With one URL take the **Calculated Field** you created, and drop your URL into the calculated field as a **string.** (Put quotation marks, "", around your URL)
  - o Make second Calculated Field
    - Title it "URL Dashboard Name"
    - Create a Case function that will give a name to your URL that is more elegant.

| CASE [URL]<br>WHEN 'https://tableau.ucsd.edu/#/views/Req-PO' THEN 'Req-to-PO Process Time Health'<br>END | URL Dashboard Name                              |                                                           |    |  |  |
|----------------------------------------------------------------------------------------------------|-------------------------------------------------|-----------------------------------------------------------|----|--|--|
| ▶                                                                                                    | CASE [URL]<br>WHEN 'https://tableau.ucsd<br>END | .edu/#/views/Req-PO' THEN 'Req-to-PO Process Time Health' |    |  |  |
|                                                                                                    |                                                 |                                                           | Þ  |  |  |
|                                                                                                    | -                                               |                                                           | 0% |  |  |

o Take both of your newly created Calculated Fields and drag them into the Details Marks

| Marks                  |               |            |  |  |  |  |  |  |
|------------------------|---------------|------------|--|--|--|--|--|--|
| O Circle               |               | •          |  |  |  |  |  |  |
| Color                  | 6<br>Size     | T<br>Label |  |  |  |  |  |  |
| o<br>Detail            | □,<br>Tooltip |            |  |  |  |  |  |  |
| AGG(Goal Color)        |               |            |  |  |  |  |  |  |
| 號 URL Dashboard Name   |               |            |  |  |  |  |  |  |
| URL                    |               |            |  |  |  |  |  |  |
| T AVG(Cycle Time Days) |               |            |  |  |  |  |  |  |
|                        |               |            |  |  |  |  |  |  |

- If you have TWO or MORE URLs
  - Create a Calculated Field
    - Title it "URL" or "URLs"
  - With two or more URL take the Calculated Field you created, create a Case function on the URLs, and put your URLs into the calculated field as a string. (Put quotation marks, "", around your URL)

| URLs & 3. BFSData (BFSData)                                                                                                    |                           | ×  |  |
|----------------------------------------------------------------------------------------------------|---------------------------|----|--|
| CASE [BFSS Case: Record Type]<br>WHEN "Disbursements" THEN "https://tableau.ucsd.edu/#/views/APBacklogDashbaords<br>WHEN "Mail Services" THEN "https://tableau.ucsd.edu/#/views/MailServicesDash"<br>END | /BFSupportBacklog?:iid=1" |    |  |
|                                                                                                    |                           | Þ  |  |
|                                                                                                    |                           |    |  |
|                                                                                                    |                           |    |  |
| The calculation is valid.                                                                                                    | Sheets Affected 👻 🛛 Apply | OK |  |

- o Make second Calculated Field
  - Title it "URL Dashboard Name"
  - Create a Case function that will give a name to your URL that is more elegant.
- o Take both of your newly created Calculated Fields and drag them into the Details Marks
- Once you have your calculated fields in the detail marks its time you add in the Filter Actions
  - o Create a Dashboard and put your sheets in it.
  - Head over to Dashboard -> Actions -> Add Action -> URL
    - Find your Source sheet, and I run my action on "Menu"
    - In the "Name:" section at the top, click the arrow on the right, and select "URL Dashboard Names", this draws from your calculated field that your left in the Details Mark.
    - Next on the "URL" portion, click the arrow on the right again, and choose "URLs"

| Add URL A | ction                                  | (               | x | ual Invoice                                                      | Proc          |
|-----------|----------------------------------------|-----------------|---|------------------------------------------------------------------|---------------|
| Name:     | <url dashboard="" names=""></url>      |                 | ▶ | •                                                                |               |
| Source S  | heets:                                 |                 |   | 2.2                                                              | 2.1           |
| Exe       | cutive Dashboard                       | Run action on:  |   | .8                                                               | 23.1<br>4/10/ |
| URL       |                                        |                 |   | BFSS Case: Record 1                                              | Гуре          |
| Т         | est Link <no specified="" url=""></no> |                 |   | URLs                                                             |               |
| URL Opti  | Encode Data Values                     | Item Delimiter: |   | URL Dashboard Nar<br>Cycle Time Thresho<br>DateStart<br>Viz Type | mes<br>old    |
|           |                                        | OK Cancel       |   | 3.7                                                              | 3.5           |

• Now you have created a network between different dashboards. Add as many as you'd like.